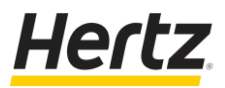

## **Quick Guide: Direct Bookings using Hertz Online Booking Portal**

Entities can opt to make WoAG Vehicle Rental bookings directly with Hertz via the Hertz Online Booking Portal (Portal).

- > Entities must have an individual, card-in-hand form of payment to make direct bookings.
- The online booking process for WoAG entities with community-level Diners Club accounts differs to the below instructions<sup>1</sup>. Some agencies with community level cards have been assigned Applicant PINs<sup>2</sup>. This is the direct booking option for agencies with a community-card setup.

## There are five steps in the booking process:

| 1. | Access the Portal       | www.hertz.com.au                                                                                                    |                                                                                                    |
|----|-------------------------|----------------------------------------------------------------------------------------------------|----------------------------------------------------------------------------------------------------|
| 2. | Build Your<br>Itinerary | Select your itinerary dates, Hertz<br>location and enter your WoAG<br>entity Customer Discount<br>Program (CDP) number, as<br>demonstrated.<br>If you do not know you WoAG<br>CDP, please contact your entity's<br>travel manager or Hertz.                                                                                                    | <ul> <li>Enter a Discount or Promo Code ?</li> <li>Discount/CDP/Club 1234567</li> <li>I am booking this trip for:         <ul> <li>Business</li> <li>Leisure</li> </ul> </li> </ul>                                                                                                    |
| 3. | Select Your<br>Vehicle  | Select an available vehicle,<br>otherwise call Hertz<br>Reservations on 1800 009 545, if<br>your preferred vehicle type<br>states "Call to Book".                                                                                                    |                                                                                                    |
| 4. | Select Extras           | Optional extras such as Child Seats or <i>NeverLost</i> GPS units.                                                                                                    |                                                                                                    |
| 5. | Review and Book         | <ul> <li>The driver's Employee ID<br/>number must be entered in the<br/>Frequent Traveller field, as<br/>highlighted in the image.</li> <li>An important step to the booking<br/>process, particularly for updating<br/>your Employee ID number to<br/>receive Hertz' Counter Express<br/>service<sup>3</sup>.</li> <li>Select "Happy Days" from<br/>the Frequent Traveller drop-<br/>down (optional) field;</li> <li>Enter the Driver's Employee<br/>ID number into the<br/>"Frequent Traveller Number"<br/>field – no extra characters;</li> <li>Optional booking reference<br/>field available – this<br/>reference appears in the<br/>Diners Club Enhanced Data<br/>(ED3) reference field.</li> </ul> | Arrival/Flight Information  Please add your flight information. These details will help us keep track of any changes in your flight and better prepare for your arrival.  Airline or Train  Frequent Traveler (optional)  Happy Days  I 234567  If you have a Company Order/Billing Reference Number enter it here: |

<sup>&</sup>lt;sup>1</sup> Entities with community-level Diners Club accounts, who are authorised by their entity to book directly, will have their community-level Diners Club account registered with Hertz' a Applicant Pin.

<sup>&</sup>lt;sup>2</sup> Applicant PIN online bookings need to be logged in via the Business to Business – Applicant Program link, found on the bottom left of the Hertz website. For Hertz Counter Express eligible Applicant PIN bookings, these can be booked via the dedicated WoAG Hertz Reservation Phone Line on 1800 009 545

<sup>&</sup>lt;sup>3</sup> The primary requirement for Hertz Counter Express is the authorised driver's unique Employee ID number. A reservation booking without the Employee ID will not be eligible to receive Hertz' Counter Express service.